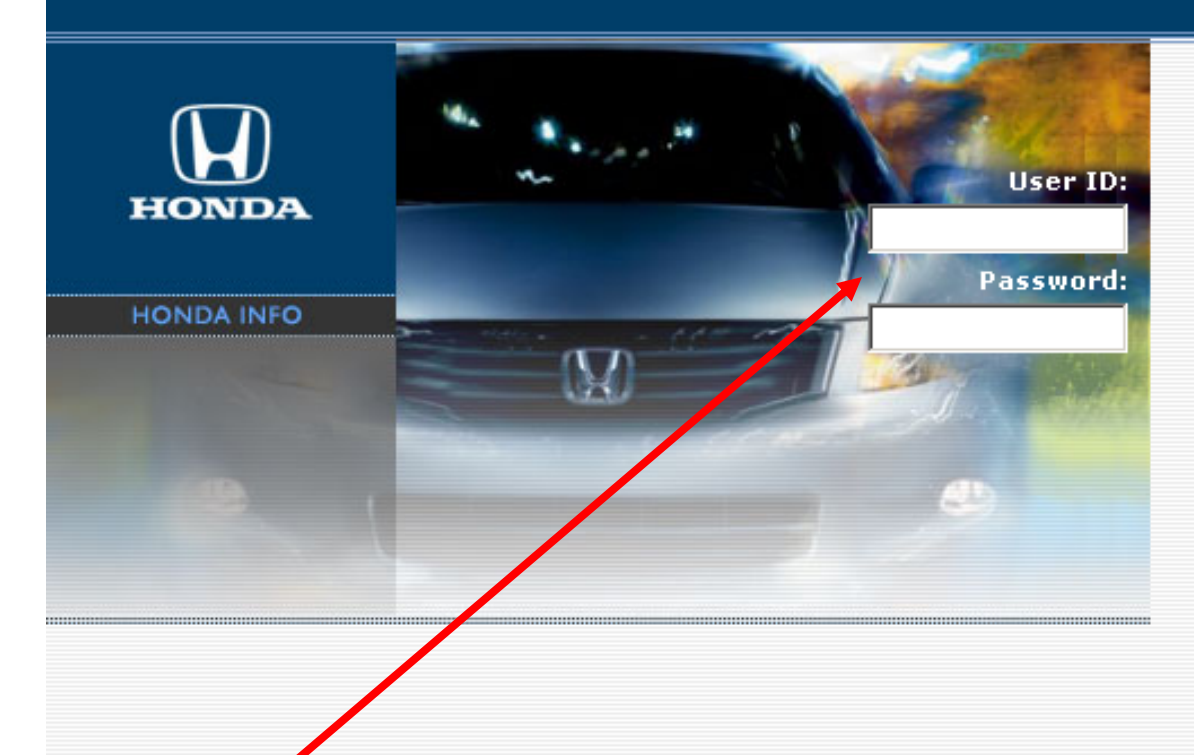

## Log In

Please enter your User ID and Password in the boxes to the left, and then click the **Login** button.

## Login

## Need help with your password?

This site is being viewed over a secure connection. Any information you exchange with the site should be considered secure.

If you have login and/or password questions, please contact your District Sales Manager for assistance.

If you have any other problems logging in, please contact 1-888-309-8359.

Log in to the Honda Info Site at <u>https://HondaInfo.ProgramHQ.com</u>. Enter your User ID and Password. If you do not remember your user ID and password, contact your District Sales Manager.

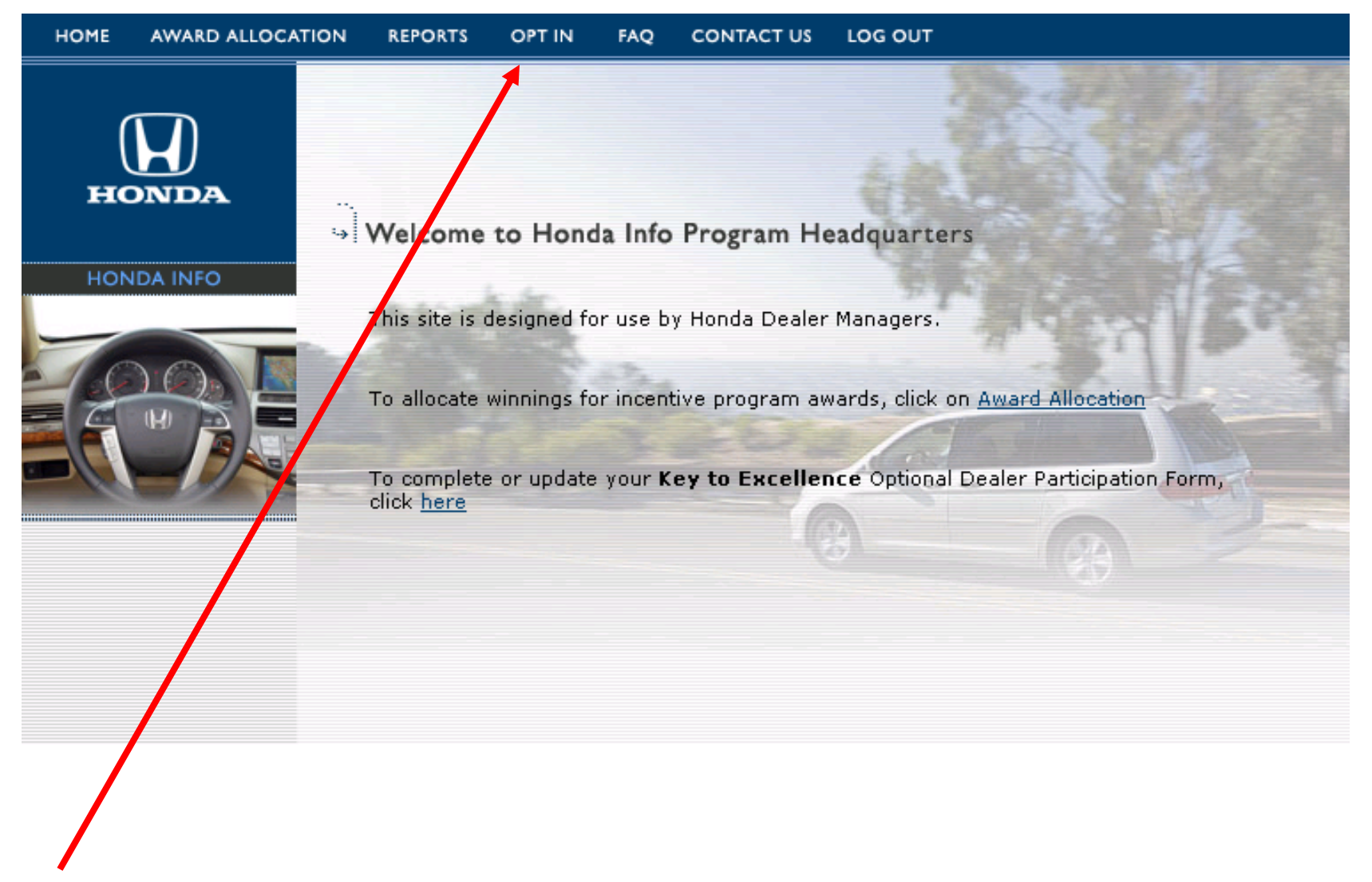

Click the "Opt In" link on the menu bar.

| номе | AWARD ALLOCATION | REPORTS                                | OPT IN                                                  | FAQ             | CONTACT | TUS LO     | OG OUT |                             |        |  |  |  |
|------|------------------|----------------------------------------|---------------------------------------------------------|-----------------|---------|------------|--------|-----------------------------|--------|--|--|--|
| HON  |                  | Opt In<br>Opt-In proce<br>Select a pro | t <b>o Prog</b><br>edures<br>gram to opr<br><b>rams</b> | rams<br>t into: |         |            |        |                             |        |  |  |  |
|      |                  | Program                                |                                                         |                 | Start   |            | End    |                             | Status |  |  |  |
|      |                  |                                        |                                                         |                 |         |            |        |                             |        |  |  |  |
|      |                  | Keys to Excellence Programs            |                                                         |                 |         |            |        |                             |        |  |  |  |
|      |                  | Program                                |                                                         | Start End       |         | Status     |        |                             |        |  |  |  |
|      | _                | Key to Exc                             | ellence                                                 | 1/1             | 1/2009  | 12/31/2009 |        | Not Opted In <u>(change</u> |        |  |  |  |
|      |                  |                                        |                                                         |                 |         |            |        |                             |        |  |  |  |
|      |                  |                                        |                                                         |                 |         |            |        |                             |        |  |  |  |
|      |                  |                                        |                                                         |                 |         |            |        |                             |        |  |  |  |

Click on the program name for which you wish to allow your dealership employees to participate.

Carefully read the information provided before choosing to participate. Once you have chosen to participate in a program, your selection cannot be reversed.

| номе    | AWARD ALLOCATION | REPORTS (                                                                                                    | OPT IN FAQ                                                                                                    | CONTACT US                                                                                                    | LOG OUT                                                                                                    |  |  |  |  |  |
|---------|------------------|----------------------------------------------------------------------------------------------------|----------------------------------------------------------------------------------------------------|----------------------------------------------------------------------------------------------------|----------------------------------------------------------------------------------------------------|--|--|--|--|--|
| )<br>нс |                  |                                                                                                    |                                                                                                    |                                                                                                    |                                                                                                    |  |  |  |  |  |
| HON     | IDA INFO         | → HP-760:                                                                                                    | Summer S                                                                                                    | urge Spin                                                                                                    |                                                                                                    |  |  |  |  |  |
| _       |                  | Dealer Code: 208248<br>Dealer Name: GOODSON HONDA WEST                                                                                                    |                                                                                                    |                                                                                                    |                                                                                                    |  |  |  |  |  |
| E       |                  | On behalf of th<br>terms and con-<br>submission of t<br>Program in acc<br>American Hono<br>in the issuance<br>the Dealership<br>employees and<br>understands at<br>proceeding wit<br>shall constitute<br>Dealership for<br>Dealership em | e above-name<br>ditions of the a<br>this form will c<br>cordance with t<br>da. The Dealers<br>of rewards dir<br>. The Dealersh<br>d confirms that<br>nd agrees that<br>th the Program<br>gapproval for p<br>direct paymen<br>ployees. | d dealership (th<br>bove-referenced<br>onfirm that the D<br>he terms and co<br>ship understands<br>rectly from Amer<br>ip hereby authoo<br>it has no object<br>American Honda<br>and that the De<br>purposes of any<br>t of incentive rec | e "Dealership"), I have reviewed the<br>d program (the "Program"). The electronic<br>Dealership elects to participate in the<br>onditions of the Program announced by<br>s and agrees that the Program may result<br>rican Honda to qualifying employees of<br>rizes participation in the Program by its<br>tion to such issuance. The Dealership<br>a intends to rely on this authorization in<br>alership's consent as reflected herein<br>state statute requiring approval of the<br>wards from American Honda to |  |  |  |  |  |
|         |                  | The Dealership<br>Dealership has<br>terms and con<br>Honda; and (ii)<br>Dealership's pa<br>authorized me<br>behalf.                                                                                                    | o understands t<br>s elected to par<br>ditions and any<br>) once it has su<br>articipation stat<br>to accept all o                                                                                                    | hat (I) by clickin<br>ticipate in the Pr<br>other Program<br>ibmitted this forr<br>tus for this Progr<br>f the foregoing t                                                                                                    | ng the "Opt In" button below, the<br>rogram in accordance with the foregoing<br>rules and regulations issued by American<br>m, the Dealership cannot change the<br>ram. I represent that the Dealership has<br>terms and conditions on the Dealership's                                                                                                    |  |  |  |  |  |
|         |                  | First Name:                                                                                                    |                                                                                                    |                                                                                                    |                                                                                                    |  |  |  |  |  |
|         |                  | Last Name:                                                                                                    |                                                                                                    |                                                                                                    |                                                                                                    |  |  |  |  |  |
|         |                  | Title:                                                                                                    |                                                                                                    |                                                                                                    |                                                                                                    |  |  |  |  |  |
|         |                  |                                                                                                    | Opt In                                                                                                    |                                                                                                    |                                                                                                    |  |  |  |  |  |
|         |                  |                                                                                                    |                                                                                                    |                                                                                                    |                                                                                                    |  |  |  |  |  |

If you choose not to allow your dealership to participate, click the "Home" link located on the menu bar at the top of the page.

If you choose to allow your dealership to participate in the program, enter your first name, last name and title in the appropriate fields and click "Opt In".

| FONDA INFO     IONDA INFO     IONDA INFO        IONDA INFO         IONDA INFO        IONDA INFO <th>HOME</th> <th>AWARD ALLOCATION</th> <th>REPORTS</th> <th>OPT IN</th> <th>FAQ</th> <th>CONTACT US</th> <th>LOG OU</th> <th>т</th> <th></th> <th></th> <th></th> | HOME                        | AWARD ALLOCATION | REPORTS                                                                  | OPT IN  | FAQ | CONTACT US | LOG OU    | т |        |  |  |
|----------------------------------------------------------------------------------------------------|-----------------------------|------------------|--------------------------------------------------------------------------|---------|-----|------------|-----------|---|--------|--|--|
| Spin ProgramsProgramStartEndStatusKeys to Excellence ProgramStartEndStatusProgramStartEndStatusKey to Excellence1/1/200912/31/209Opt-In                                                                                                    | HON                         |                  | Opt In to Programs<br>Opt-In procedures<br>Select a program to opt into: |         |     |            |           |   |        |  |  |
| ProgramStartEndStatusKeys to Excellence ProgramStartEndStatusProgramStartEndStatusKey to Excellence1/1/200912/31/2009Opt-In                                                                                                    | 🚍 🥥 🔛 🔤 Spin Programs       |                  |                                                                          |         |     |            |           |   |        |  |  |
| Keys to Excellence ProgramsProgramStartEndStatusKey to Excellence1/1/200912/31/2009Opt-In                                                                                                    |                             | EAG.             | Program Start End Status                                                 |         |     |            |           |   |        |  |  |
| Keys to Excellence ProgramProgramStartEndStatusKey to Excellence1/1/200912/31/2009Opt-In                                                                                                    |                             |                  |                                                                          |         |     |            |           |   |        |  |  |
| ProgramStartEndStatusKey to Excellence1/1/200912/31/2009Opt-In                                                                                                    | Keys to Excellence Programs |                  |                                                                          |         |     |            |           |   |        |  |  |
| Key to Excellence 1/1/2009 12/31/2009 Opt-In                                                                                                    |                             |                  | Program                                                                  | Program |     | Start      | Start End |   | End    |  |  |
|                                                                                                    |                             |                  | Key to Excellence 1/1/2009 12/31/2009 Opt-Ir                             |         |     |            |           |   | Opt-In |  |  |
|                                                                                                    |                             |                  |                                                                          |         |     |            |           |   |        |  |  |

To return to the Home page, click "Home" on the menu bar at the top of the page.